UWSP's WebTMA Pointer ....

"Here's a helpful pointer for you!"

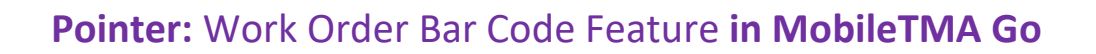

University of Wisconsin Stevens Point

You can use the Bar Code feature when checking parts out of Stores. To have the Bar Code appear do the following;

## Open the Work Order you will be adding material to

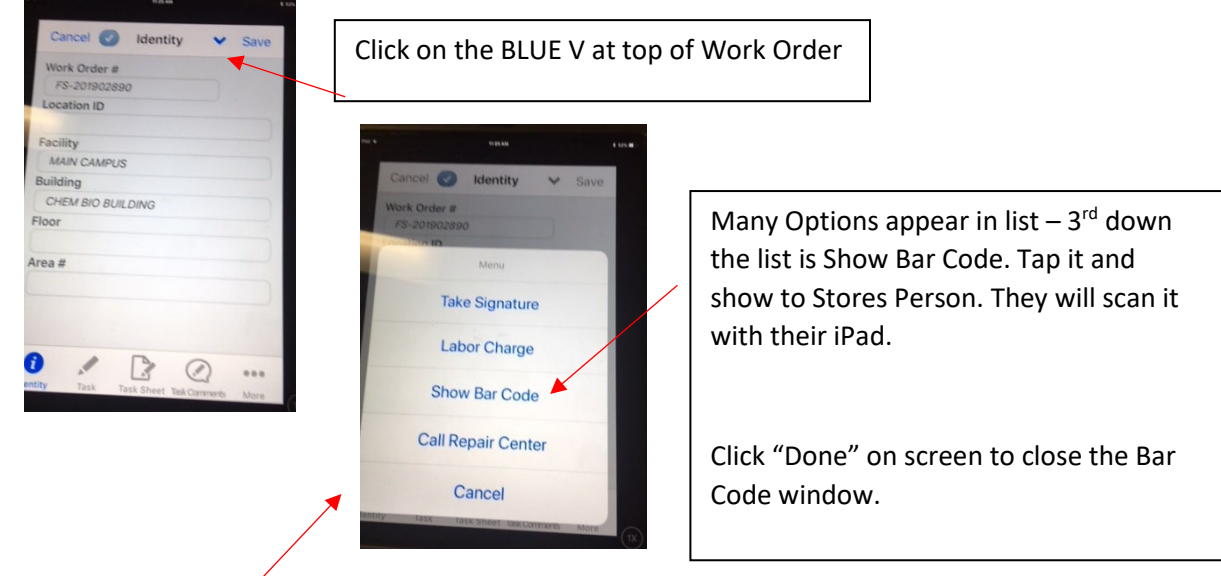

By the Way all the Above Features shown in the menu work.

Take Signature – allows you to get a signature on a work order.

Labor Charge - quick way to take you to the Labor screen to add hours.

**Call Repair Center** – allows you to call the Work Control Center x4219 if you have questions.

As always – any questions please ask. Phone: 346-2551 Email: dloomis@uwsp.edu